目录

得

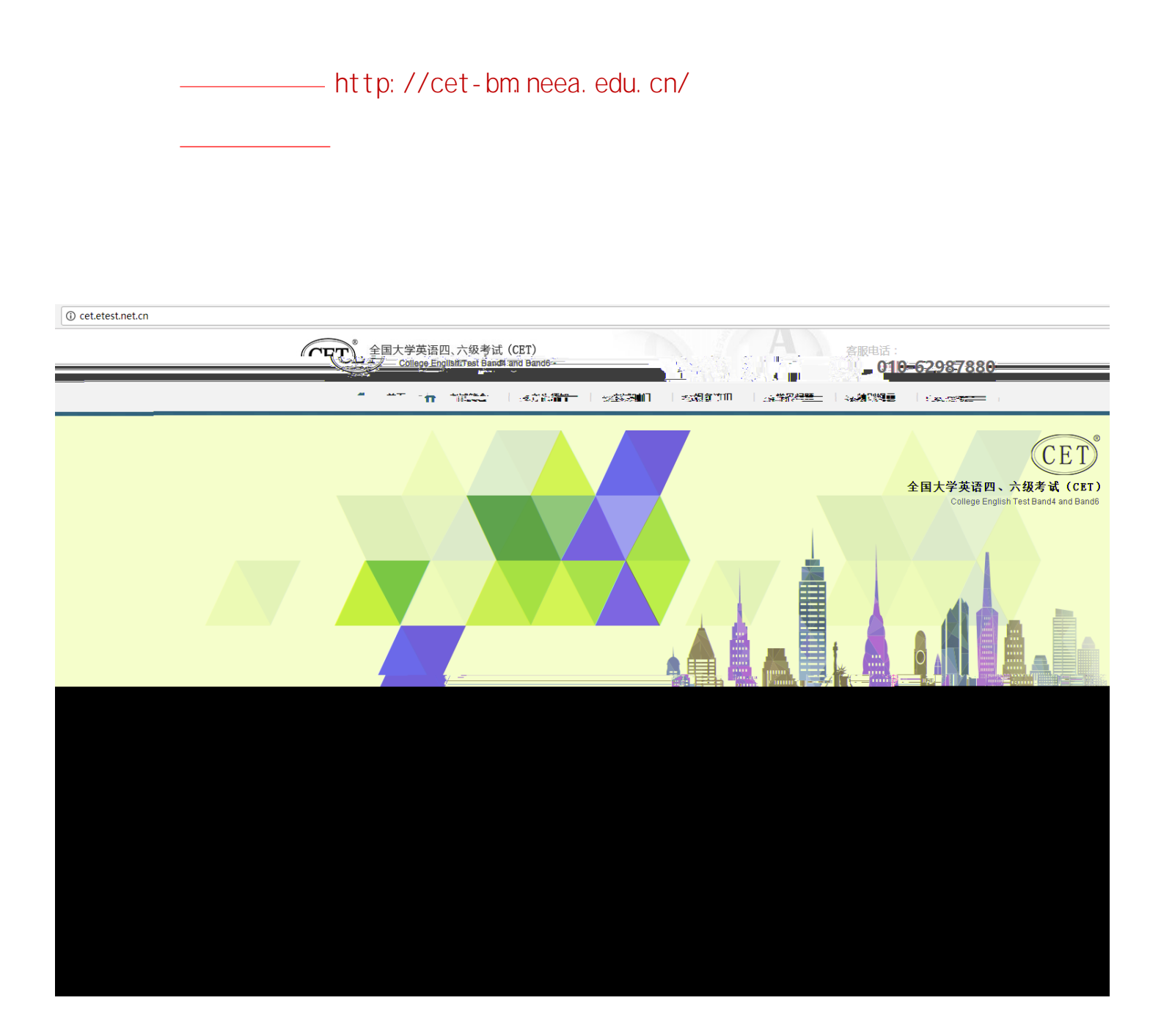

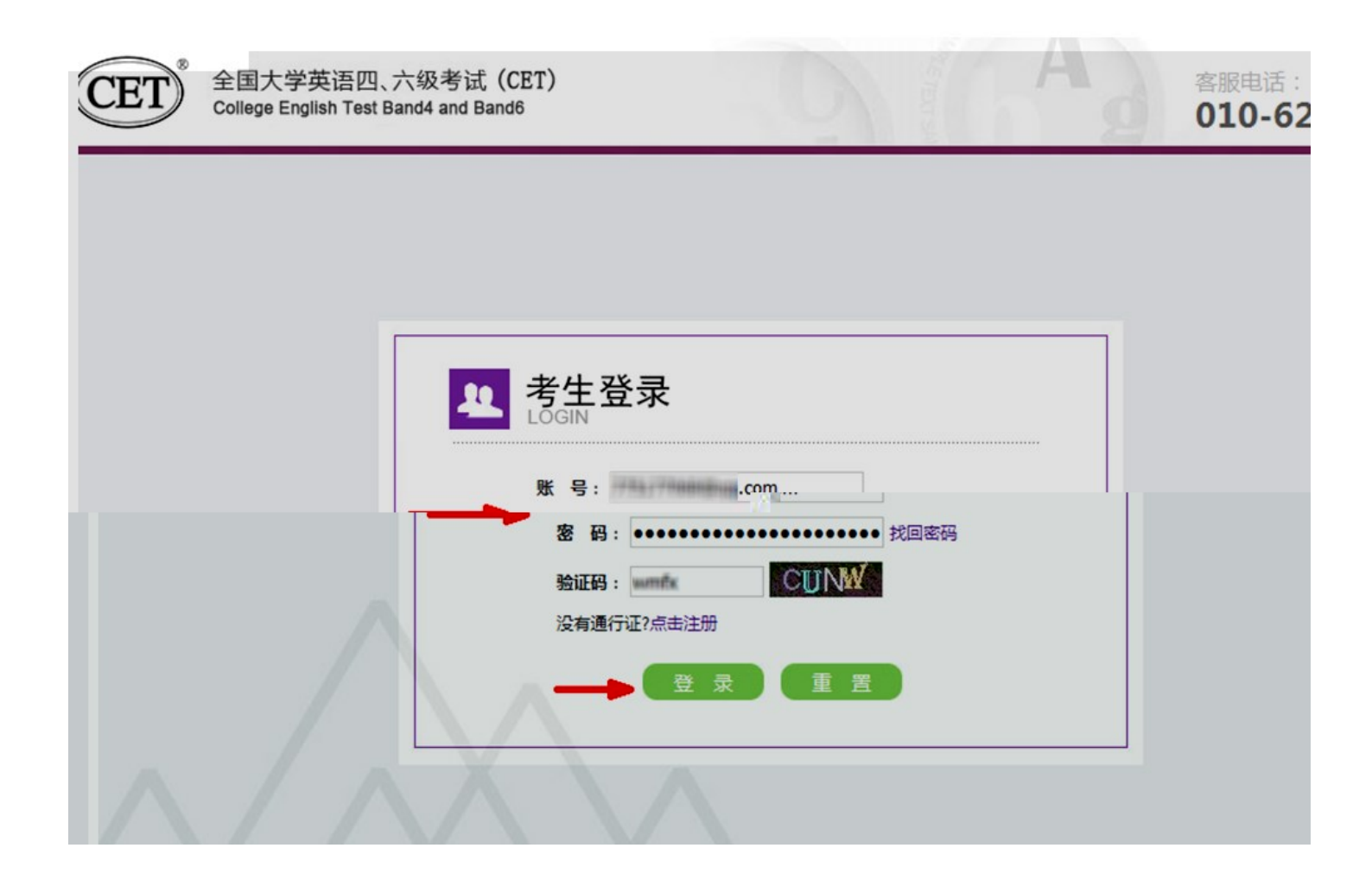

|                                                       | 乌 姓名:未设置            | 😃 考次: 2017年下半年CET考试 | ● 退出 |
|-------------------------------------------------------|---------------------|---------------------|------|
| <br>《二》,全国大学英语四六级差过报名网,<br>《ES》CET4/CET6、Registration |                     |                     |      |
|                                                       |                     | — <i></i>           |      |
| 欢迎登录CET考试报名系统                                         |                     |                     |      |
|                                                       |                     |                     |      |
|                                                       | 基本信息                |                     |      |
| 考次名称:                                                 | 2017年下半年CET考试       |                     |      |
| 报名状态:                                                 | 未报名或当前通行证账号         | <b>排报名时账号</b>       |      |
|                                                       | 开始报名                |                     |      |
|                                                       |                     |                     |      |
| l                                                     |                     |                     |      |
| COPYRIGHT:中华人民共                                       | 和国教育部考试中心 / All RIG | HTS RESERVED        |      |
|                                                       | 京ICP音05031027       |                     |      |

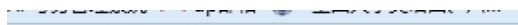

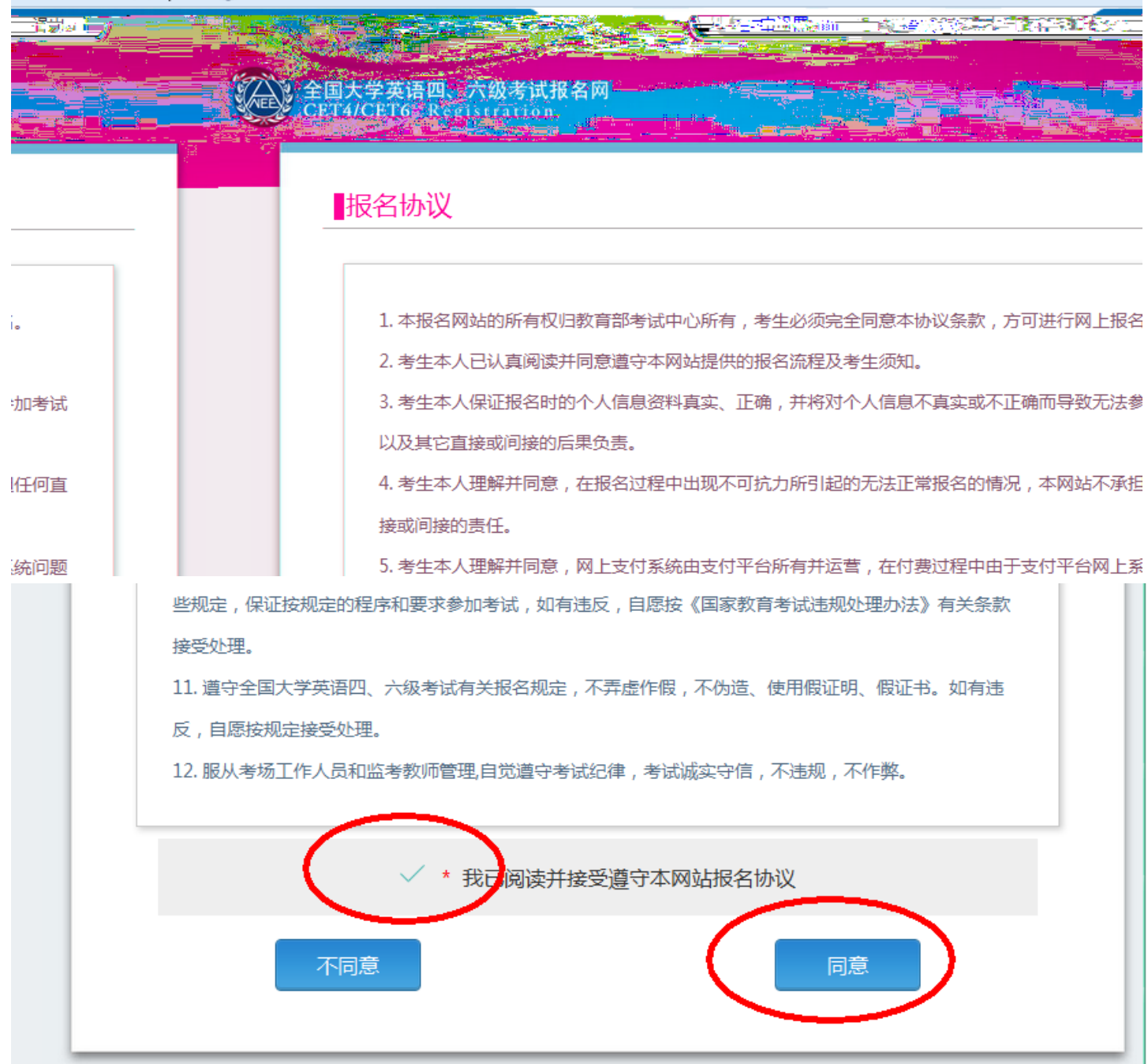

| * 证件学        | 型 :<br>择 -                                                                                                    |    |  |   |
|--------------|----------------------------------------------------------------------------------------------------|----|--|---|
| 学籍证例         | +类型                                                                                                    |    |  |   |
| * 证件号 请输入    | 码:<br>证件号码                                                                                                    |    |  |   |
| * 54-57      |                                                                                                    |    |  |   |
| · 姓名:<br>请输入 | 姓名                                                                                                    |    |  | _ |
|              |                                                                                                    | 香询 |  |   |
|              |                                                                                                    |    |  |   |
|              |                                                                                                    |    |  |   |
|              |                                                                                                    |    |  |   |
|              |                                                                                                    |    |  |   |
|              |                                                                                                    |    |  |   |
|              |                                                                                                    |    |  |   |
|              |                                                                                                    |    |  |   |
|              | ·····································                                                                                                    |    |  |   |
|              | です。<br>「私に見てていて、」                                                                                                    |    |  |   |
|              |                                                                                                    |    |  |   |
|              | ·····································                                                                                                    |    |  |   |
|              | <ul> <li>* 证件类型:</li> <li>- 请选择 -</li> <li>中华人民共和国居民身份证</li> </ul>                                                                                       |    |  |   |
|              | <ul> <li>* 证件类型:</li> <li>- 请选择 -</li> <li>中华人民共和国居民身份证<br/>台湾居民往来大陆通行证</li> </ul>                                                                       |    |  |   |
|              | * 证件类型:<br>- 请选择 -<br>- 请选择 -<br>- 请选择 -<br>- 请选择 -<br>- 请选择 -<br>- 请选择 -<br>- 请选择 -                                                                     |    |  |   |
|              | * 证件类型:<br>- 请选择 -<br>- 请选择 -<br>- 请选择 -<br>- 请选择 -<br>- 请选择 -<br>- 请选择 -<br>- 计算法 -                                                                     |    |  |   |
|              | <ul> <li>· 证件类型:</li> <li>- 请选择 -</li> <li>- 请选择 -</li> <li>中华人民共和国居民身份证<br/>治濟居民往来大陆通行证<br/>港澳居民来往内地通行证<br/>护照<br/>香港身份证<br/>澳门身份证<br/>评制人建告</li> </ul> |    |  |   |

|                                            | L 姓名:未设置 | 😃 考次: 2017年上半年CET考试 | ☞ 退出       |
|--------------------------------------------|----------|---------------------|------------|
| 全国大学英语四、六级考试报名写网<br>CET4/CET6 Registration |          |                     |            |
| 资格信息查询                                     |          |                     |            |
| * 证件类型:<br><b>演门皇份</b> 证                   |          |                     | <b>x :</b> |
| * 证件号码:<br>993010(                         |          |                     |            |
| * 姓名:<br>颜                                 |          |                     |            |
|                                            |          |                     |            |
|                                            |          |                     |            |
| 国大学英语四、六级考试报名网                             |          |                     |            |

| 《一》全国大学英语四<br>《子》之子(ChanGen) | l、六级考试报名网<br>Se KegtStrittion。<br>Language |    |   |   |
|------------------------------|--------------------------------------------|----|---|---|
| ▲<br>●资格信息:                  | 查询                                         |    |   |   |
| * 证件类型                       | :                                          |    |   | • |
|                              | *证件号码:                                     | 提示 | × |   |
|                              | *姓名:                                       | 确定 |   |   |
|                              |                                            | 查询 |   |   |
|                              |                                            |    |   |   |

|                                                | ● 考次:2017年下半年で日考试 ● 退出                                                                                                    |
|------------------------------------------------|----------------------------------------------------------------------------------------------------|
| 全国大学英语四、六级考试报名网                                |                                                                                                    |
| CET4/CET6 Registration                         |                                                                                                    |
| [ 次校信自确] ]                                     | _                                                                                                    |
| <b>MILITAGE</b>                                |                                                                                                    |
|                                                |                                                                                                    |
| 姓名: ●●                                         |                                                                                                    |
|                                                |                                                                                                    |
|                                                | noromine 🔤                                                                                                    |
|                                                | 新 <u>春四段署试出</u> 英语四段日试。                                                                                                    |
|                                                |                                                                                                    |
| している文体現核                                       |                                                                                                    |
|                                                |                                                                                                    |
| ·····································          |                                                                                                    |
| 1 1 1 1 1 1 1 1 1 1 1 1 1 1 1 1 1 1 1          |                                                                                                    |
|                                                |                                                                                                    |
| 年 级:11                                         | 入学年份: 16                                                                                                    |
|                                                | ■ <u></u>                                                                                                    |
| 学 号:: 00001                                    | 班 级:1                                                                                                    |
|                                                |                                                                                                    |
| □ * 我已检查并确认学籍与资格信息正确                           | i de la companya de la companya de l |
|                                                |                                                                                                    |
| 请勾选确认                                          | 返回會                                                                                                    |
|                                                |                                                                                                    |
|                                                |                                                                                                    |
| COPYRIGHT:中华人民共和国教育部考试中心 / All RIGHTS RESERVED |                                                                                                    |
| 京ICP备05031027                                  | <u></u>                                                                                                    |

| <b>然</b> 寫:*   | 17964       |
|----------------|-------------|
| <b>御神殿</b> : • | B1 (B11)    |
| 资料与数: ·        | 10101100001 |
| 游荡语: *         |             |
|                | <b>宏調終</b>  |
|                | 关闭          |

|       | 后八级口风                                 |               |      |
|-------|---------------------------------------|---------------|------|
| 学籍信息  |                                       |               |      |
| 学籍学校: | (99101)测试学校                           |               |      |
| 学籍校区: | (991010)99101-0学区                     |               |      |
|       |                                       |               |      |
| 学 历:  | 本科                                    | 学制            | : 4  |
| 入学年份: | 16                                    | 年 级           | : 01 |
| 院 系:  | 工商管理                                  | ∉ 业           | : 会计 |
| 班 级:  | 01                                    | 学号            | : 01 |
| 备 注:  |                                       |               |      |
|       | <ul> <li>* 我已检查并确认学籍与登返回首页</li> </ul> | 资格信息正确<br>请勾选 | 造确认  |

| 学籍学校: | (99301)测试学校机 | 【构01      |    |
|-------|--------------|-----------|----|
| 学籍校区: | (993010)测试校区 | 机构001     |    |
|       |              |           |    |
| 学历:   | 专科           | 提示        | ×  |
| 入学年份: | 16           | 【二】 保友成功」 |    |
| 院 系:  | 化学学院         |           | 勿理 |
| 班 级:  | 1            |           |    |
| 备 注:  |              | 确定        |    |
|       |              |           |    |
|       |              |           |    |

| INGOVERNMENT OF THE OWNER                            |  |
|------------------------------------------------------|--|
|                                                      |  |
|                                                      |  |
|                                                      |  |
|                                                      |  |
| (4787)                                               |  |
| 。<br>「「「」」<br>「」」<br>「」」<br>「」」<br>「」」<br>「」」<br>「」」 |  |

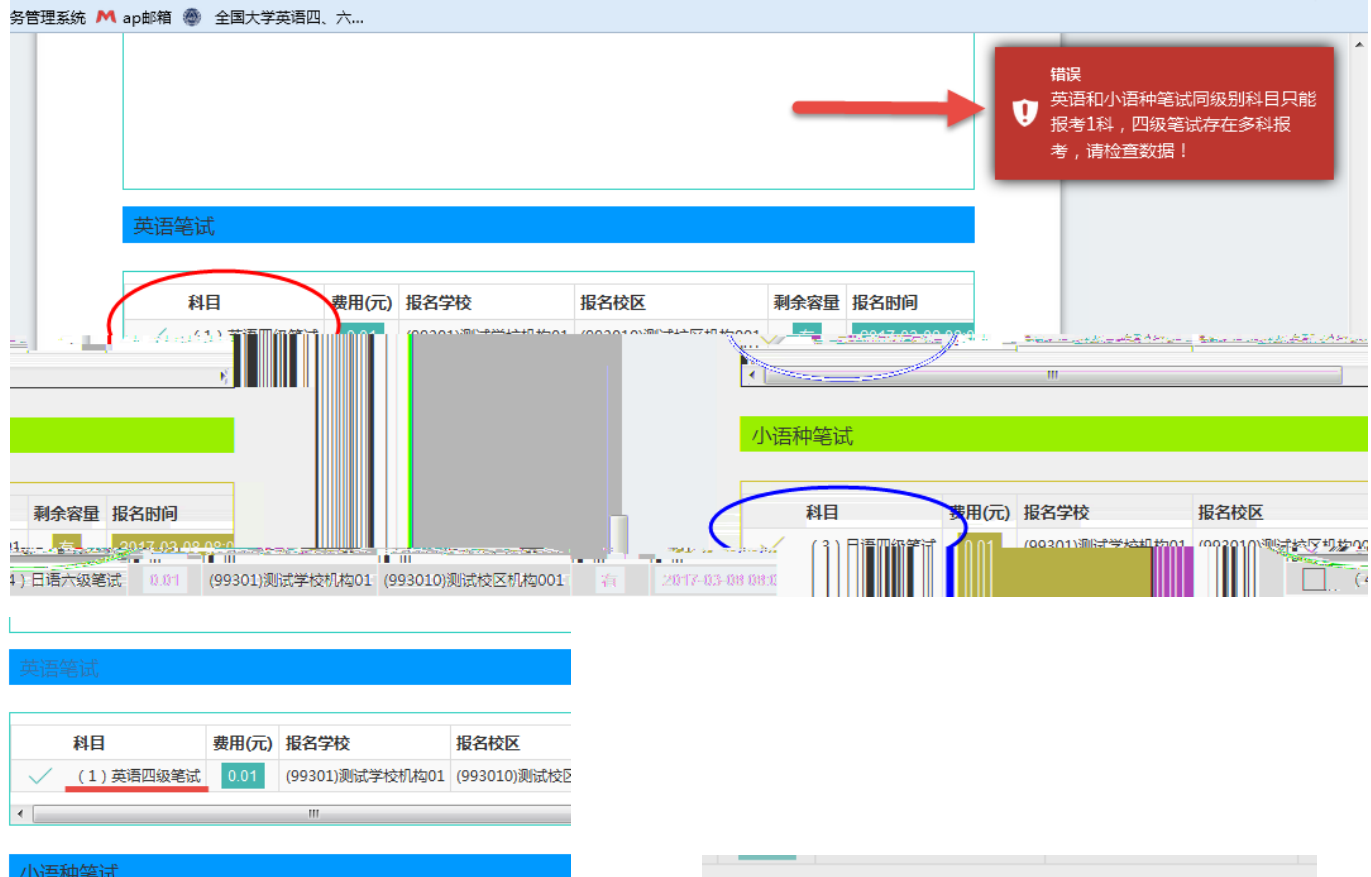

## 小语种笔试

|              | 科目        | 费用(元) | 报名学校            | 报名校区         |
|--------------|-----------|-------|-----------------|--------------|
|              | (3)日语四级笔试 | 0.01  | (99301)测试学校机构01 | (993010)测试校区 |
| $\checkmark$ | (4)日语六级笔试 | 0.01  | (99301)测试学校机构01 | (993010)测试校区 |
|              | (5)德语四级笔试 | 0.01  | (99301)测试学校机构01 | (993010)测试校区 |
|              | (6)德语六级笔试 | 0.01  | (99301)测试学校机构01 | (993010)测试校区 |
| •            |           |       | III             |              |
|              |           |       |                 |              |
|              |           | -     |                 |              |

|   |      | III                           |      |   |
|---|------|-------------------------------|------|---|
|   |      | 提示      ×                     | -    |   |
|   |      | (1) 保存成功!                     |      |   |
|   | 费用(疗 |                               |      | 乘 |
| t | 0.01 | 确定                            | 构001 |   |
| t | 0.01 | (99301)测试学校机构01 (993010)测试校区机 | 构001 |   |
| t | 0.01 | (99301)测试学校机构01 (993010)测试校区机 | 构001 |   |

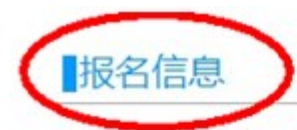

## 提示:

- 1、必须先完成笔试科目的报考,才可以报考同级别口试。
- 2、可以只报考笔试,但不可以只报考口试。
- 3、不同科目可分多次报考、支付。只有支付成功的科目才算报名完成。
- 4、所有已报考科目如果24小时内未支付,将会被系统自动删除,报考完毕请尽快完成支付。
- 5、如果报考科目为空,报名信息会被系统自动删除。
- 6、完成支付科目,可以在首页查看准考证打印时间,届时在本页面打印下载准考证。

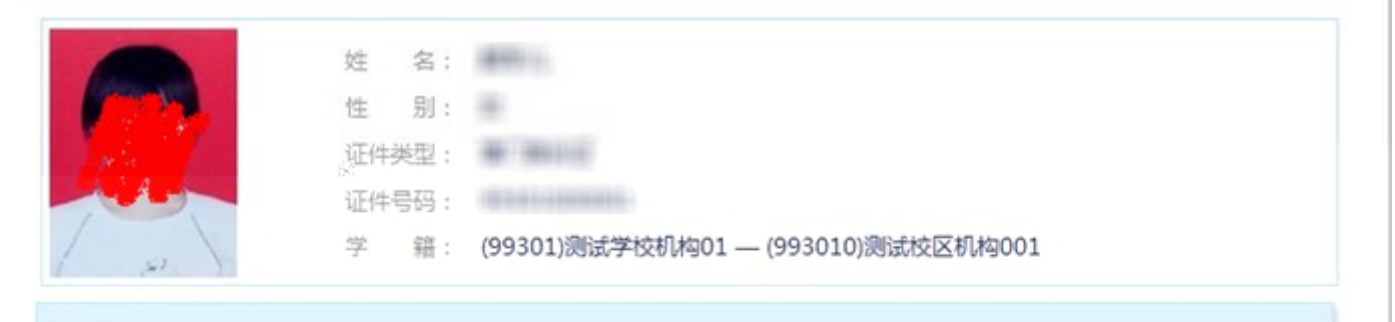

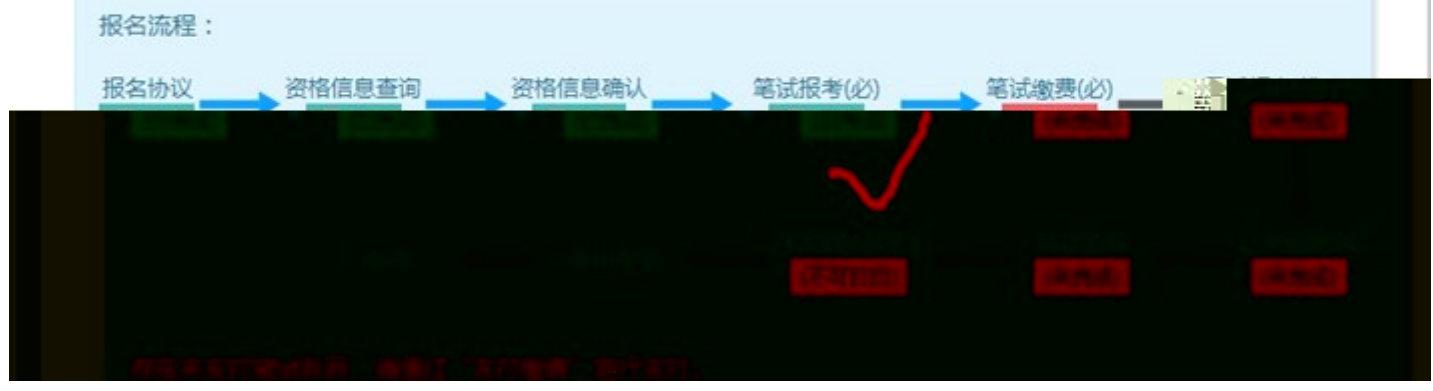

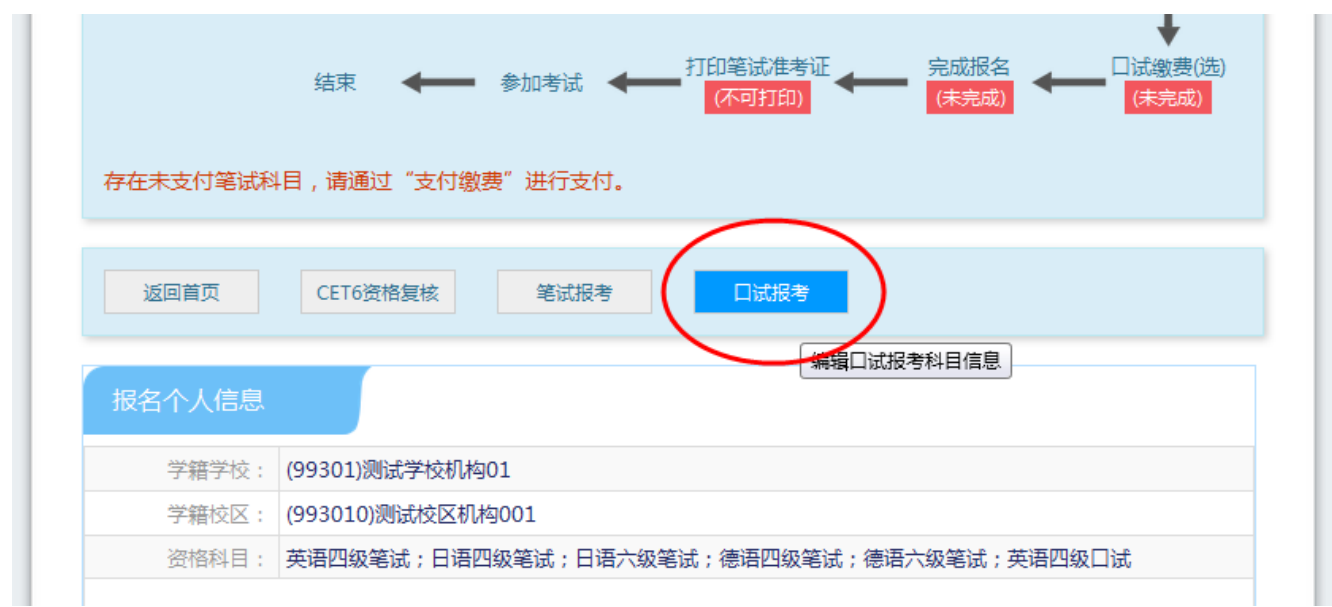

|                           |                   |          | 支任      | 讨状态: 全未支付       | 未支付: ¥0.02       |
|---------------------------|-------------------|----------|---------|-----------------|------------------|
| 科目                        | 费用(元)支付)          | 尤态编排状态   | 科目报考方式机 | 名学校             | 8名校区             |
| 1 (1)英语四级                 | 3笔试 0.01 未        | 支付未編排    | 考生注册    | (99301)测试学校机构01 | (993010)测试校区机构00 |
| 2 (4)日语六级                 | 3笔试 0.01 未        | 支付未编排    | 考生注册    | (99301)测试学校机构01 | (993010)测试校区机构00 |
| •                         | m                 |          |         | $\sim$          |                  |
|                           |                   |          |         | 支付              | 更新               |
|                           |                   |          |         |                 |                  |
|                           |                   |          |         | $\sim$          |                  |
| 口过据来利用                    | 日佳自               | _        |         |                 |                  |
| 口试报考科目                    | 目信息               |          |         | `               |                  |
| 口试报考科目                    | 目信息               | 1试报考"讲行我 | 1日报考!   | ,               |                  |
| 口试报考科目当前没有报考口             | 自信息<br>1试科目,可通过"[ | 1试报考"进行和 | 4目报考!   | )               |                  |
| 口试报考科目当前没有报考口             | 自信息<br>1试科目,可通过"[ | 口试报考"进行和 | 4目报考!   | ,               |                  |
| 口试报考科目<br>当前没有报考口<br>通告信息 | 目信息<br>1试科目,可通过"[ | 口试报考"进行和 | 4目报考!   | ,               |                  |
| 口试报考科目<br>当前没有报考口<br>通告信息 | 目信息<br>1试科目,可通过"[ | 口试报考"进行和 | 4目报考!   |                 |                  |

| 口试科目报考                                                                                                    |                        |                                 |   |
|----------------------------------------------------------------------------------------------------|------------------------|---------------------------------|---|
|                                                                                                    |                        |                                 |   |
| 口试科目报考须知:                                                                                                    |                        |                                 |   |
| 山武科目可报考要求考生具有科目报考资格、同約                                                                                           | 级期笔试科目已经报考、科目考试日)      | 明非空、校区在报名时间内、有剩余容量、             |   |
| 费用已设且大于0。                                                                                                    |                        |                                 |   |
| 山湖城市科目的可城市校区支市生子編校区、子和                                                                                           | 增子校山城被引收宣政制,如有统问1<br>9 | <b>育台词子仪相大老师</b> ,              |   |
|                                                                                                    | 主要分别只要把名时间中可以取得了。      |                                 |   |
|                                                                                                    | 本文的科自住放在时间的可以被用。       | 相口放木又19种目无法软用,再联系子124           | 5 |
| 1999年の三日初来は今日の1997年。                                                                                             | 生送细页面容易 口试准参证打印时       | 和在首页 准教证下朝始按在可以打印准规             |   |
| 证时会在考生详细页面显示。                                                                                                    | THANKING IN DIVESTINAL | OT MAR AND IT LANSING AND DRAWN |   |
| 口试报考科目的具体考试时间、考试地点以准考试                                                                                           | 正为准。                   |                                 |   |
|                                                                                                    |                        |                                 |   |
| 省通告                                                                                                    |                        |                                 | 1 |
|                                                                                                    |                        |                                 |   |
| and the second second second second second second second second second second second second second second second |                        |                                 |   |

| 四级口试                  | 2学校校区   |      | (    | 选择の  |
|-----------------------|---------|------|------|------|
| 科目 费用(元) 报名等          | 学校 报名校区 | 剩余容量 | 报名时间 | 考试日期 |
| 六级口试<br>有CET六级口试报考资格! |         |      |      |      |

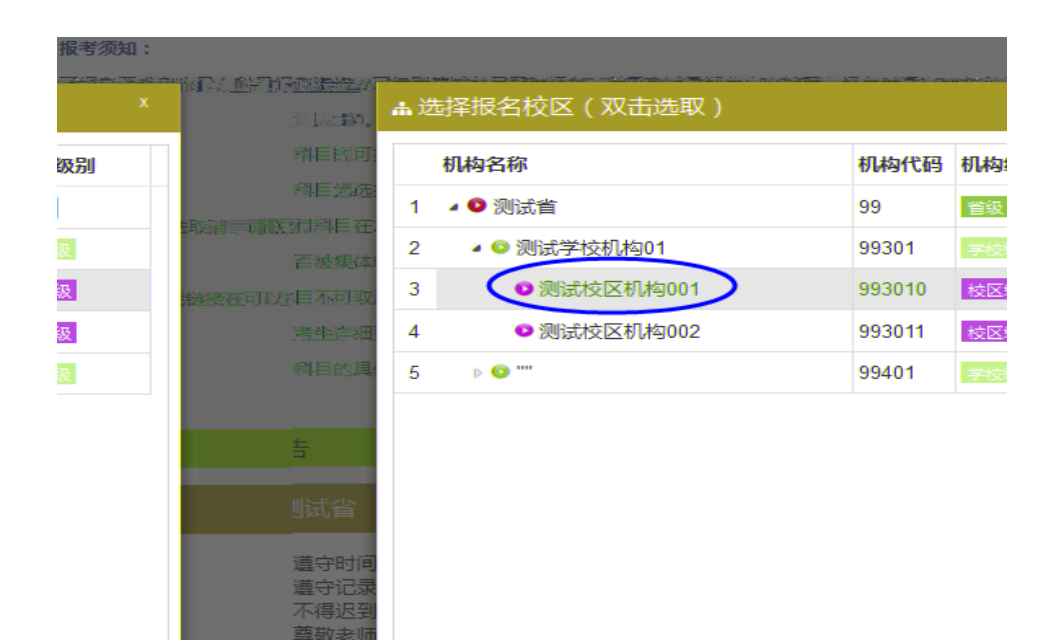

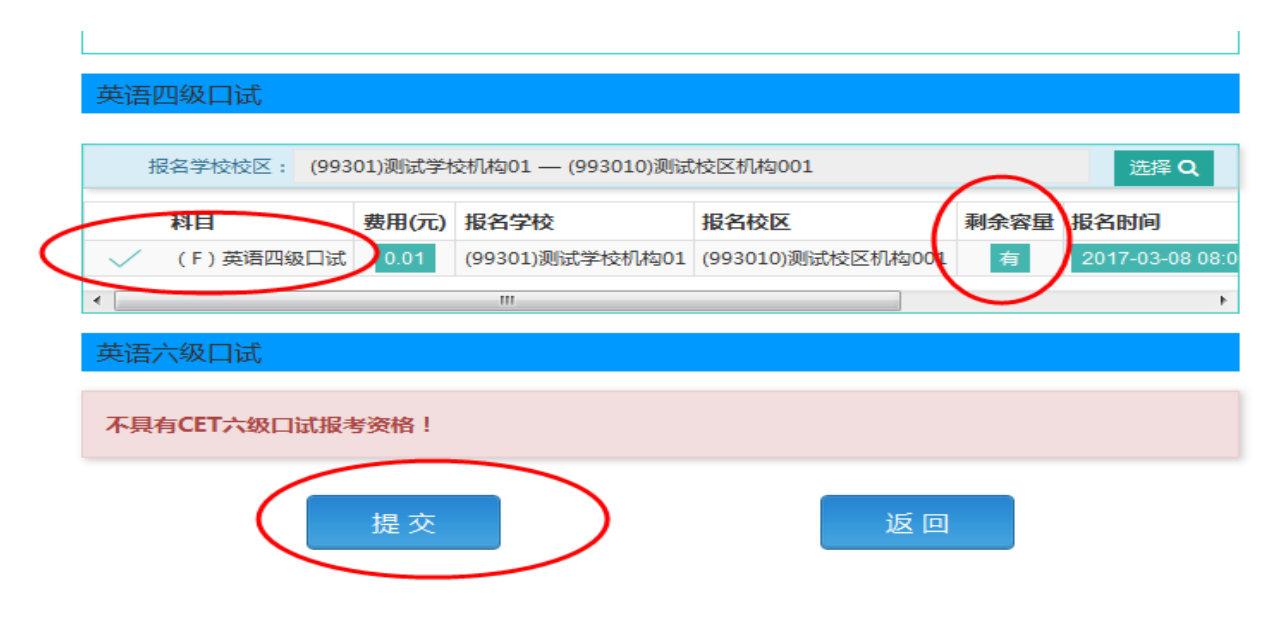

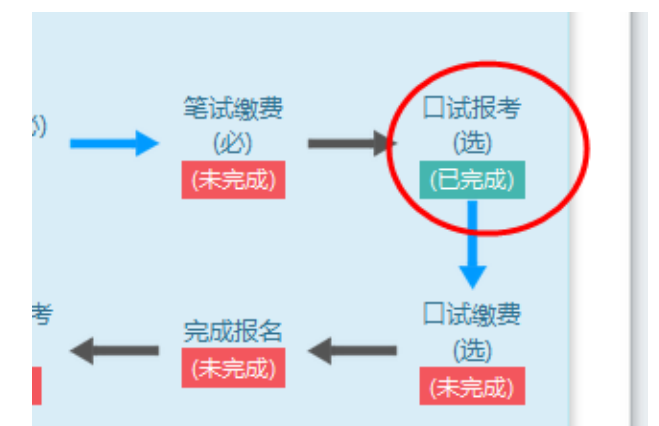

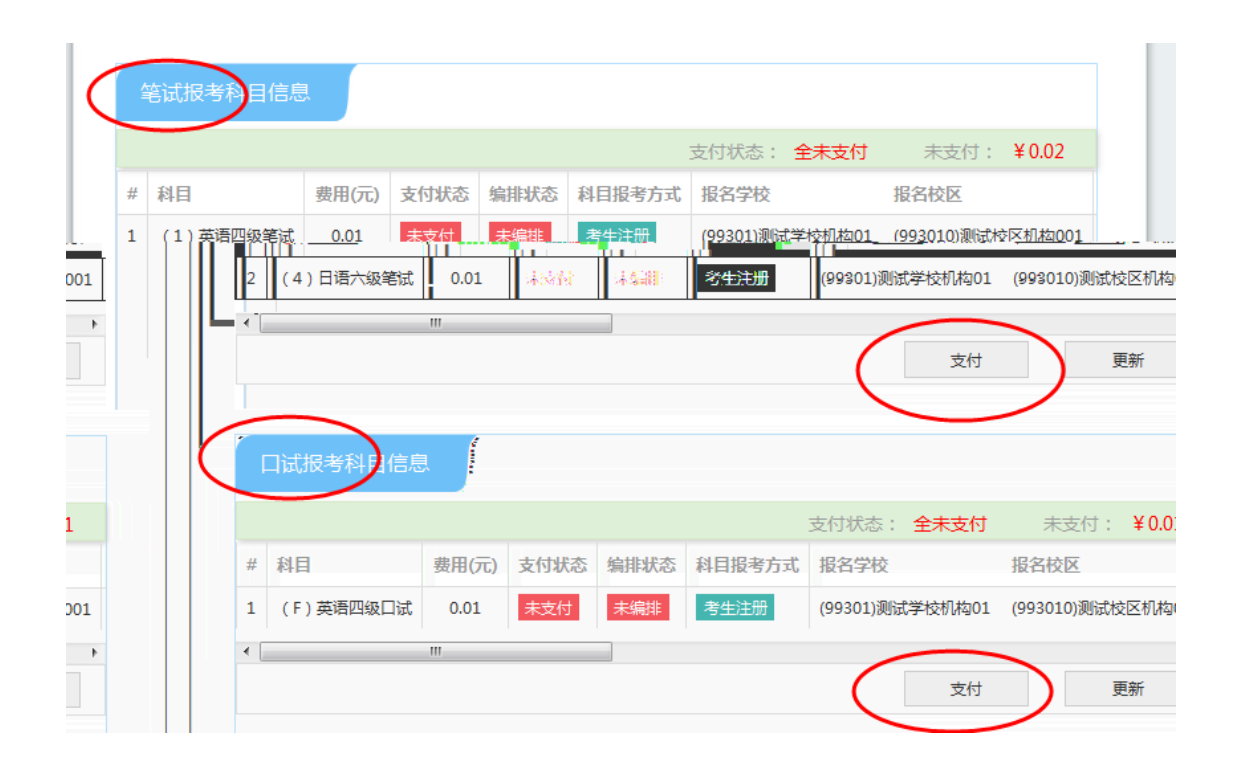

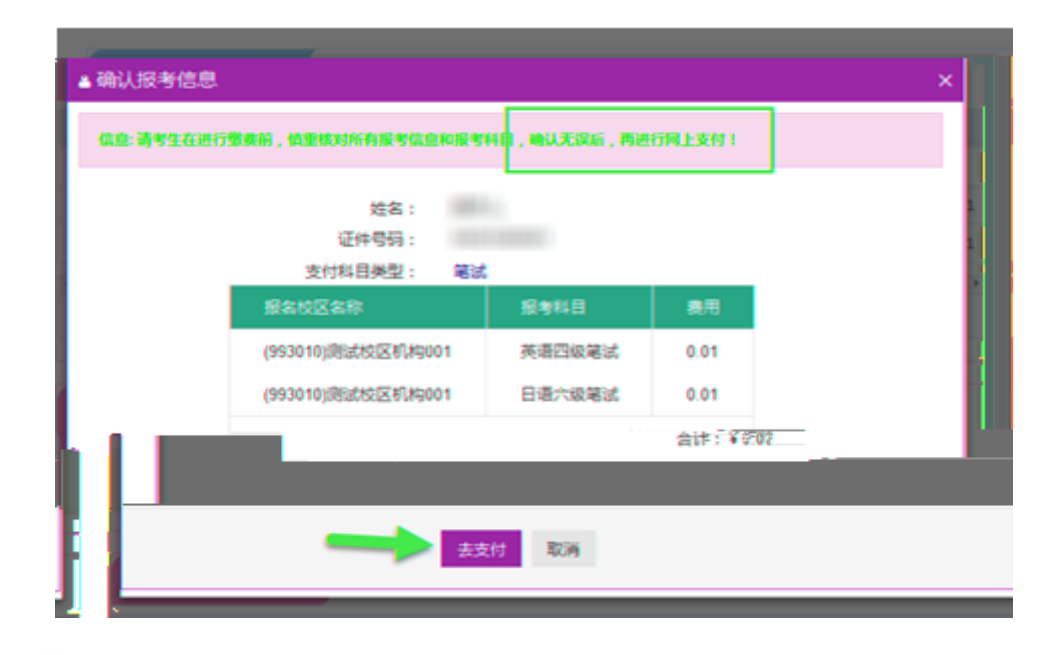

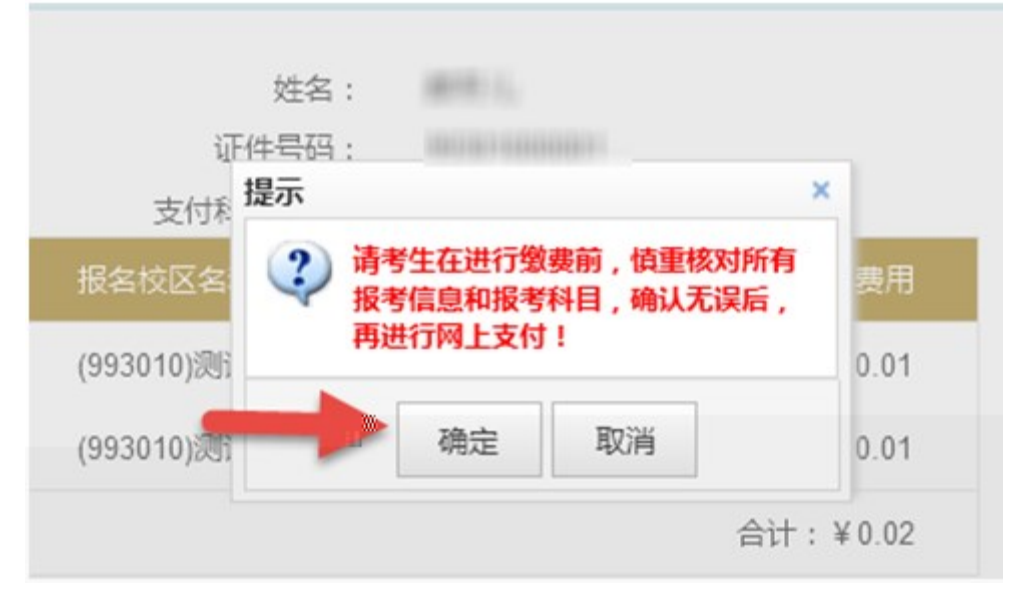

| 教育     教育     教     教育     教育     教     教     教     教     教     教     教     教     教     教     教     教     教 | 图考试中心网上支付平台                                 |
|----------------------------------------------------------------------------------------------------|---------------------------------------------|
| 支付信息                                                                                                    |                                             |
| 支付用途                                                                                                    | 第171次CET报名费                                 |
| 支付来源                                                                                                    | 大学英语四六级 考生姓名<br>考试                          |
| 支付金融                                                                                                    | 0.0.277.1.5876                              |
| 选择支付方                                                                                                    | 武><br>支 支付宝<br>ALIPAY<br>D 首信易支付<br>PayEase |
|                                                                                                    | Copyright © 2017 教育部考试中心版权所有 保留所有权利         |

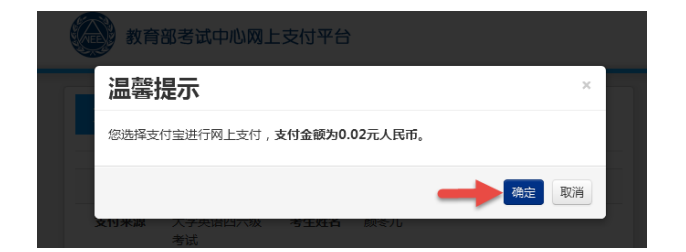

| 选择支付方式>                                                                                                    |
|----------------------------------------------------------------------------------------------------|
| 支<br>支付宝<br>ALIPAY<br>LIPAY<br>LIPAY<br>LIPAY<br>LIPAY                                                                                 |
| 选择支付银<br>行:                                                                                                    |
|                                                                                                    |
|                                                                                                    |
| 世中國本业集行<br>Алексина выя огоная<br>Брованк во от сама                                                                                   |
|                                                                                                    |
|                                                                                                    |
| 联系集门:<br>010-4008182626或82652626转分机6644, 6829, 6576,<br>6851(9:00-17:30)<br>010-82652963, 82652961 (9:00-17:30)<br>010-59321108 (24小时) |
| Copyright © 2017 教育部者供中心成成所有 保留所有权利                                                                                                    |

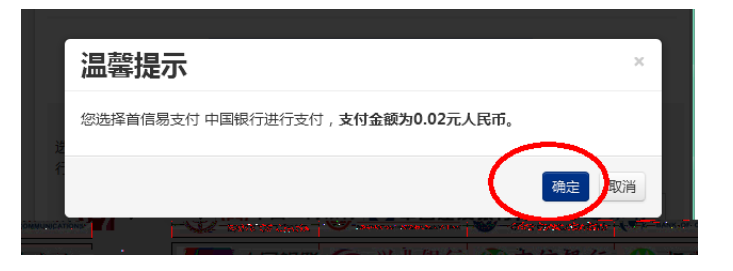

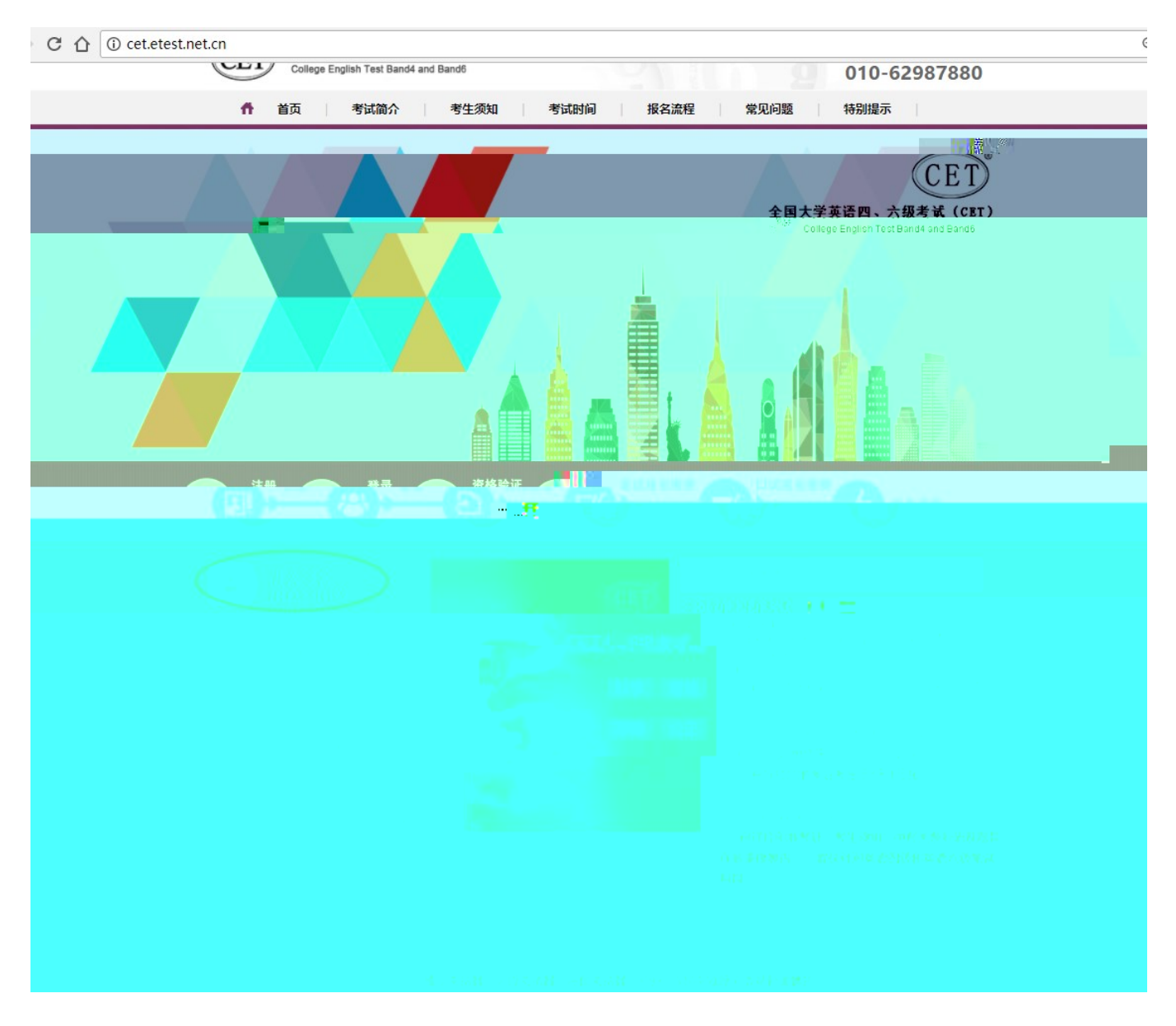

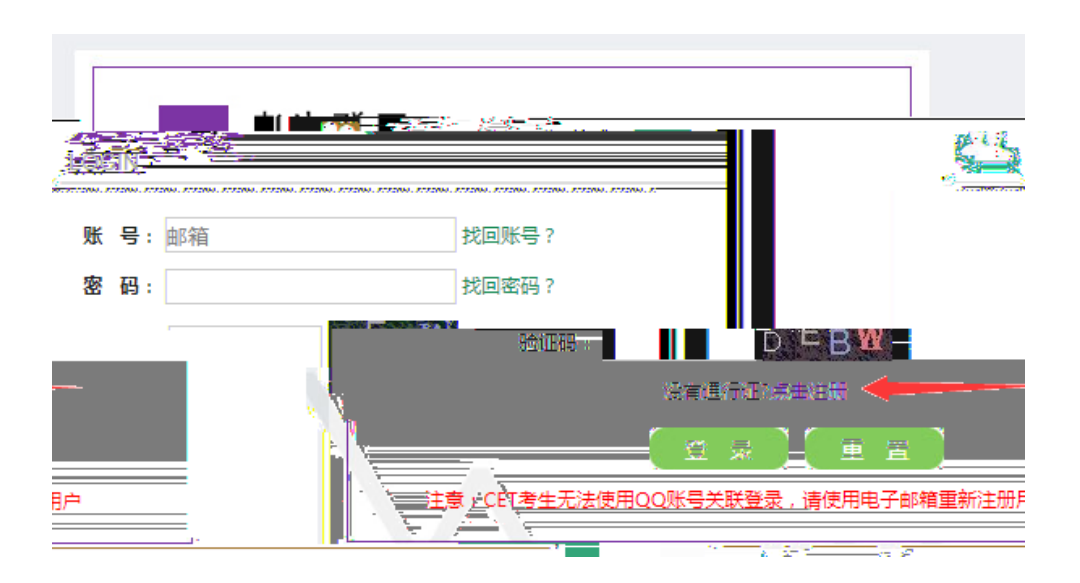

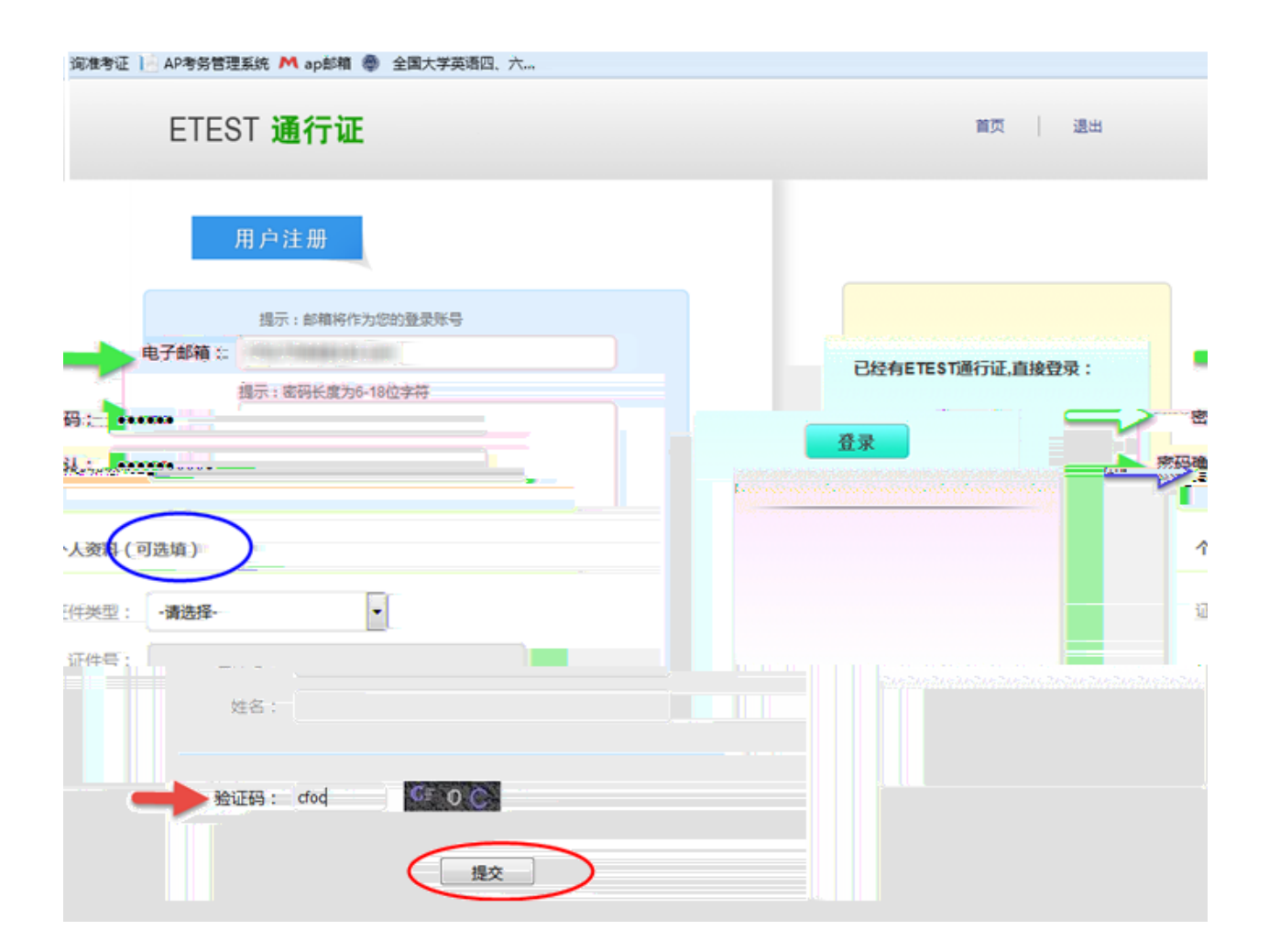

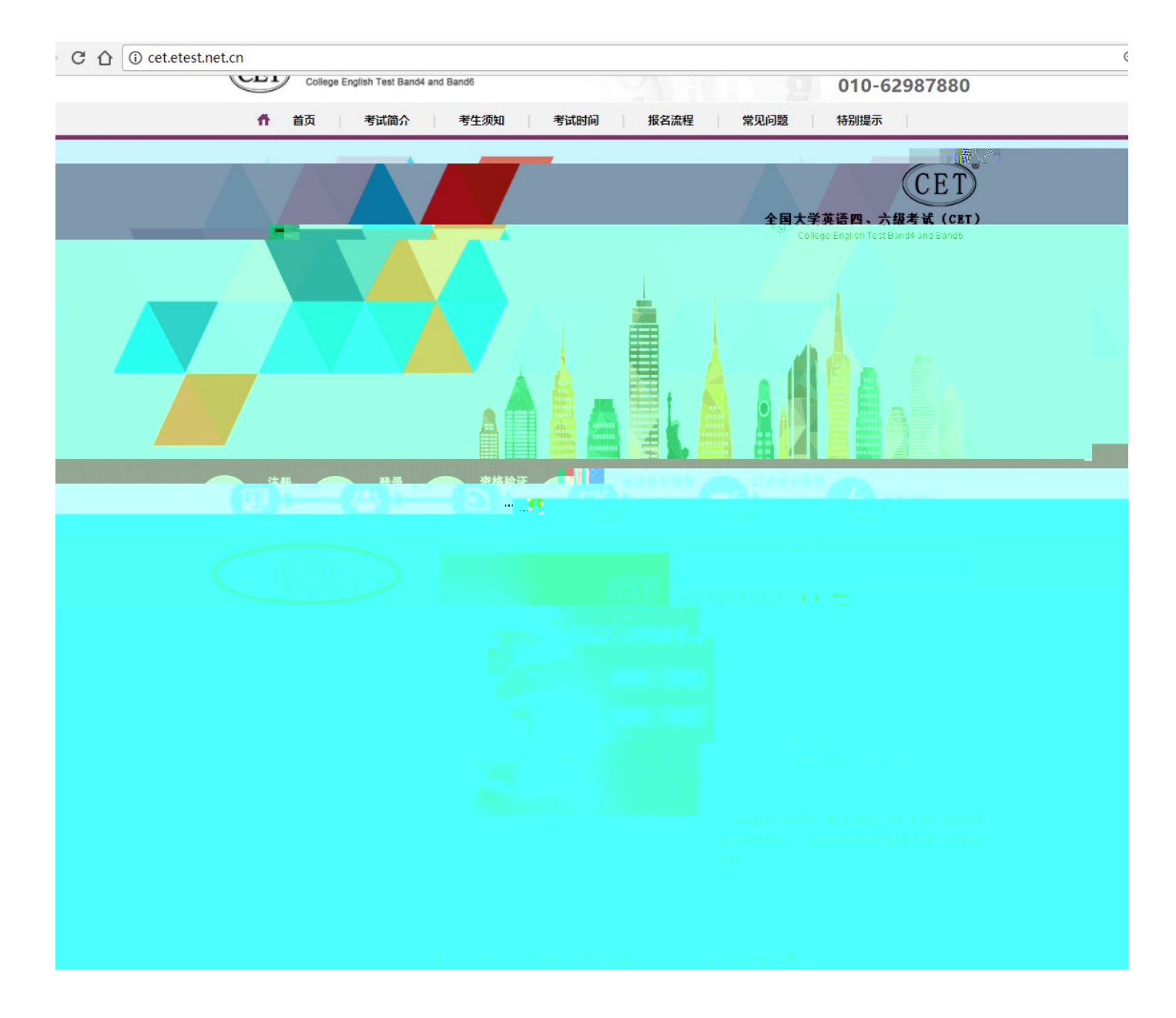

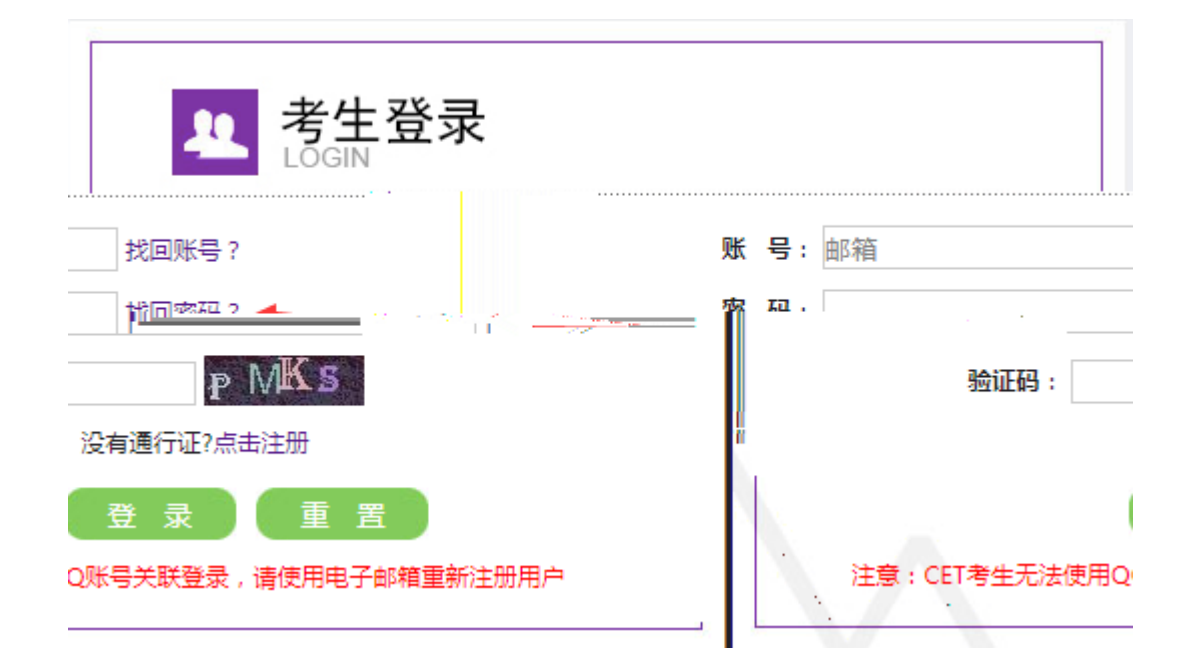

| .IESI 通行址<br>选择我回方式 - 完成我回密码 | 首页   退出 |
|------------------------------|---------|
| ◎邮箱方式                        |         |
| ● 邮箱号<br>● 验证码 gzcp GZC P    |         |
| 找回密码                         |         |
| TEST 通行证                     | 首页 退出   |

| ETEST 通行证 |        |   |        | 首页 | 退出 |
|-----------|--------|---|--------|----|----|
|           | 选择找回方式 | - | 完成找回密码 |    |    |

氰,请注意查收!

系统已把找回密码邮件发到您的邮箱

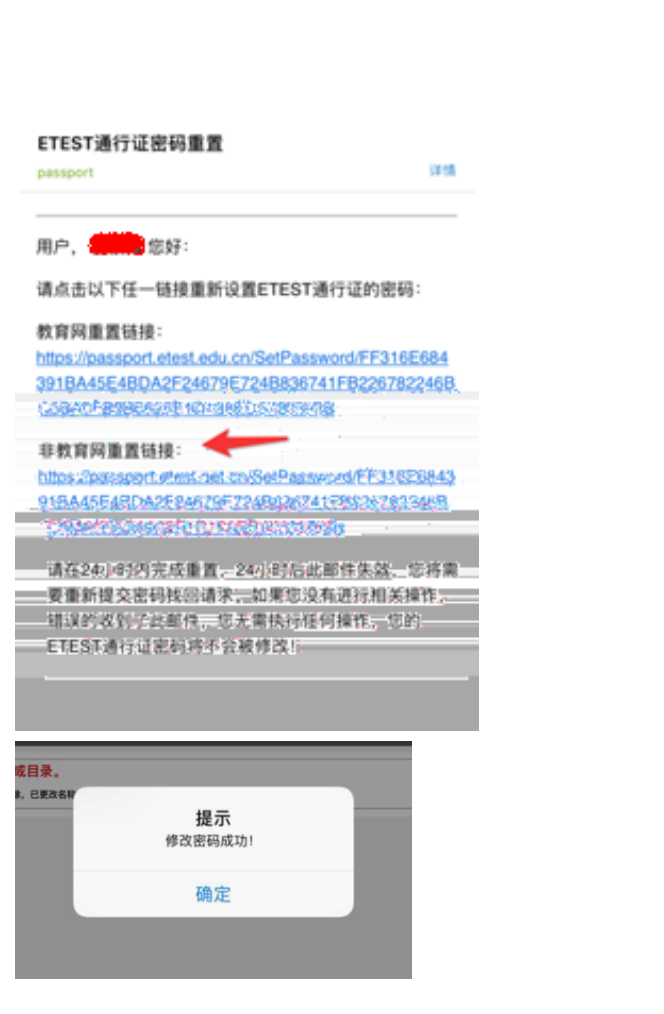

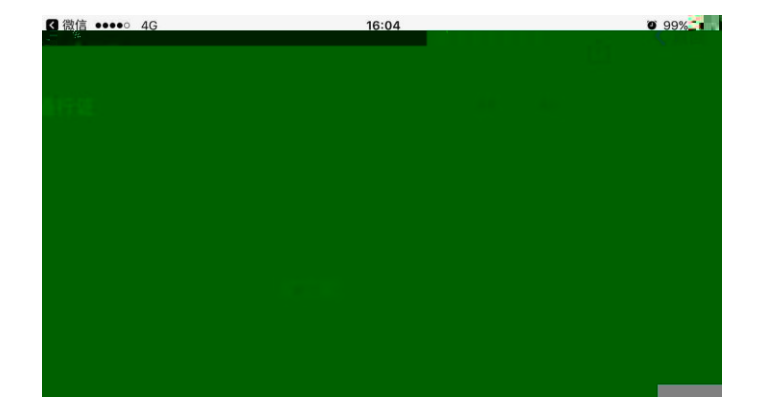

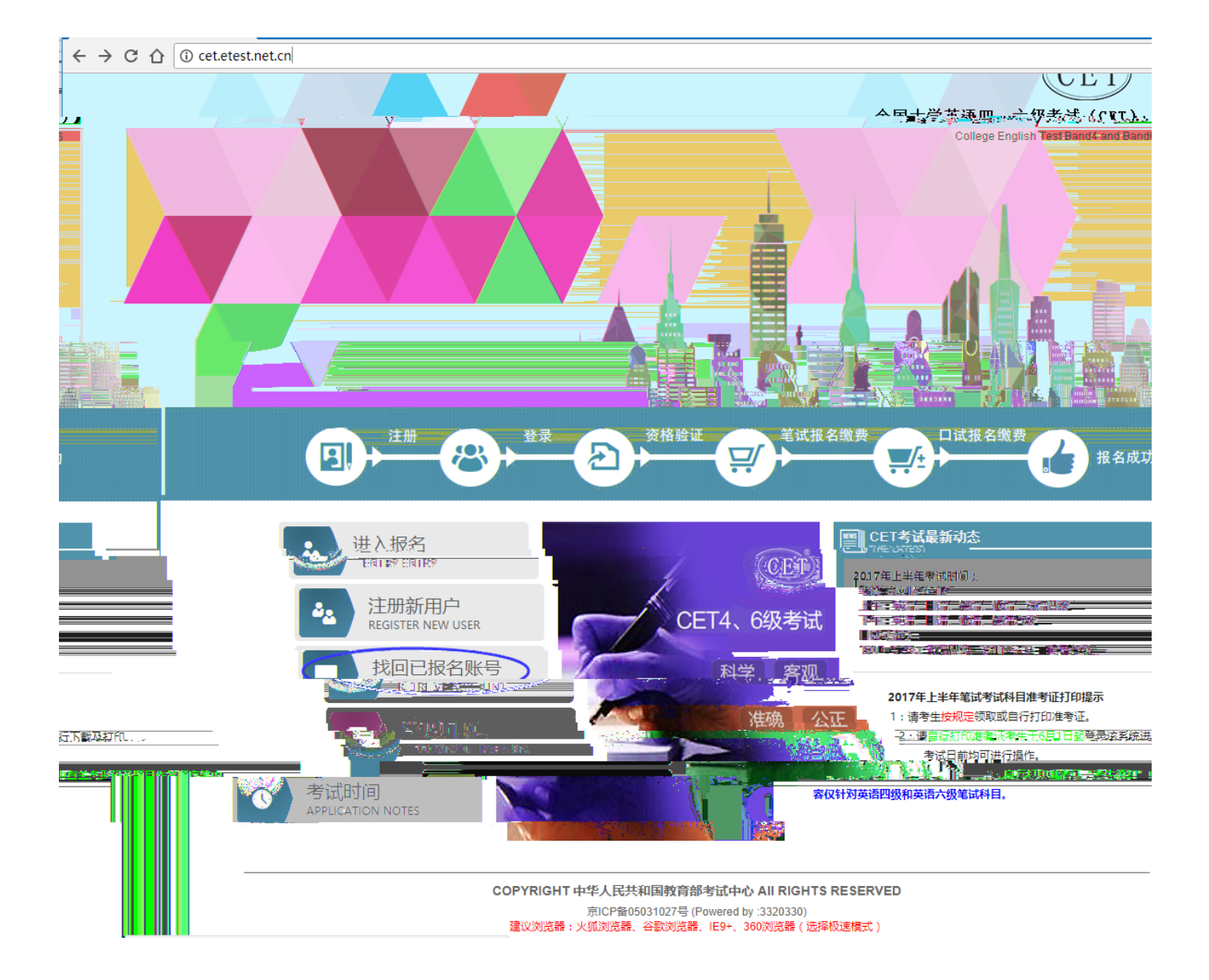

|                                                 |      | โลกักมีสารระที่มี เขาหลั | A                                                | 客服电话:                                              |
|-------------------------------------------------|------|--------------------------|--------------------------------------------------|----------------------------------------------------|
| 常见问题 特别提示 · · · · · · · · · · · · · · · · · · · | ↑ 首页 | 考试简介    考生须              | 知 考试时间                                           | <b>报名流程</b>                                        |
| 回<br>回                                          |      |                          | 最近考次报                                            | 名账号找[                                              |
| 33.com                                          |      | f                        | 您的通行证账号为:                                        | @16                                                |
| GHTS RESERVED<br>AD)<br>图(法探琐 <del>读编计)</del>   |      | COPYRIG                  | HT 中华人民共和国教育<br>京ICP备05031027号(<br>後,火狐浏览器 谷歌浏览器 | 部考试中心 All RI<br>Powered by :DA49D<br>፪ IE9+ 360浏览器 |
| <b>提示</b>                                       |      |                          |                                                  |                                                    |

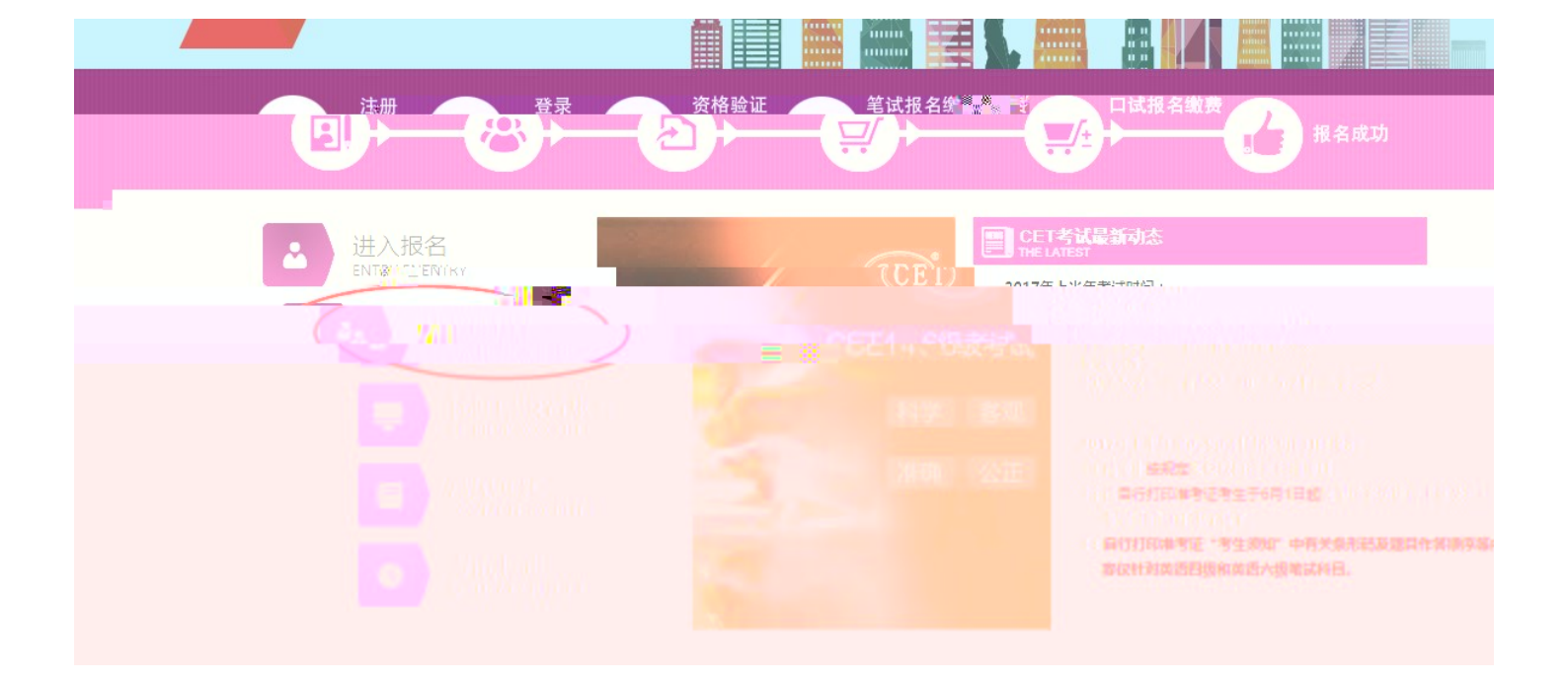

| ETEST        | 通行证                               | 首页 退出                   |
|--------------|-----------------------------------|-------------------------|
| 用            | 户注册                               |                         |
| 电子邮箱:<br>密码: | 提示:邮箱将作为您的登录账号<br>提示:密码长度为6-18位字符 | 已经有ETEST通行证,直接登录:<br>答录 |
|              | 密码确认:<br>个人资料(可选填)<br>证件类型: -请选择  |                         |

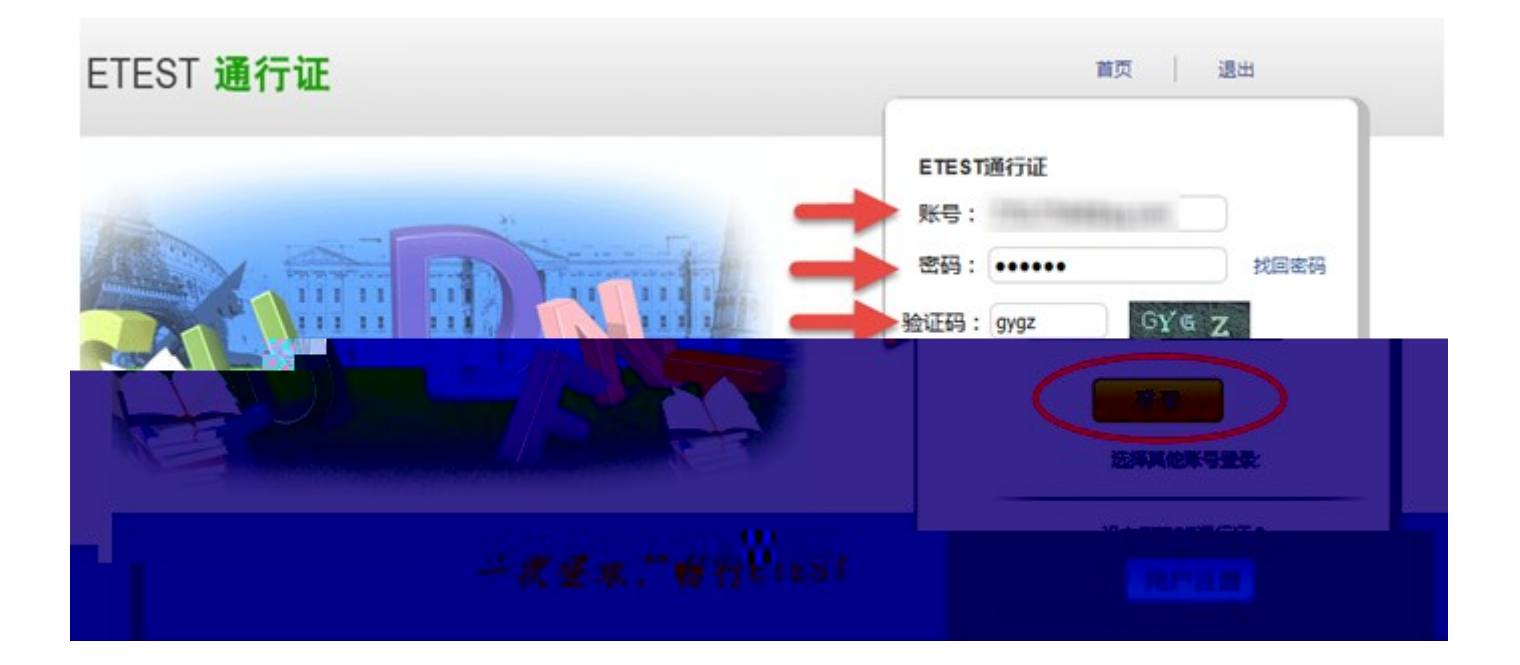

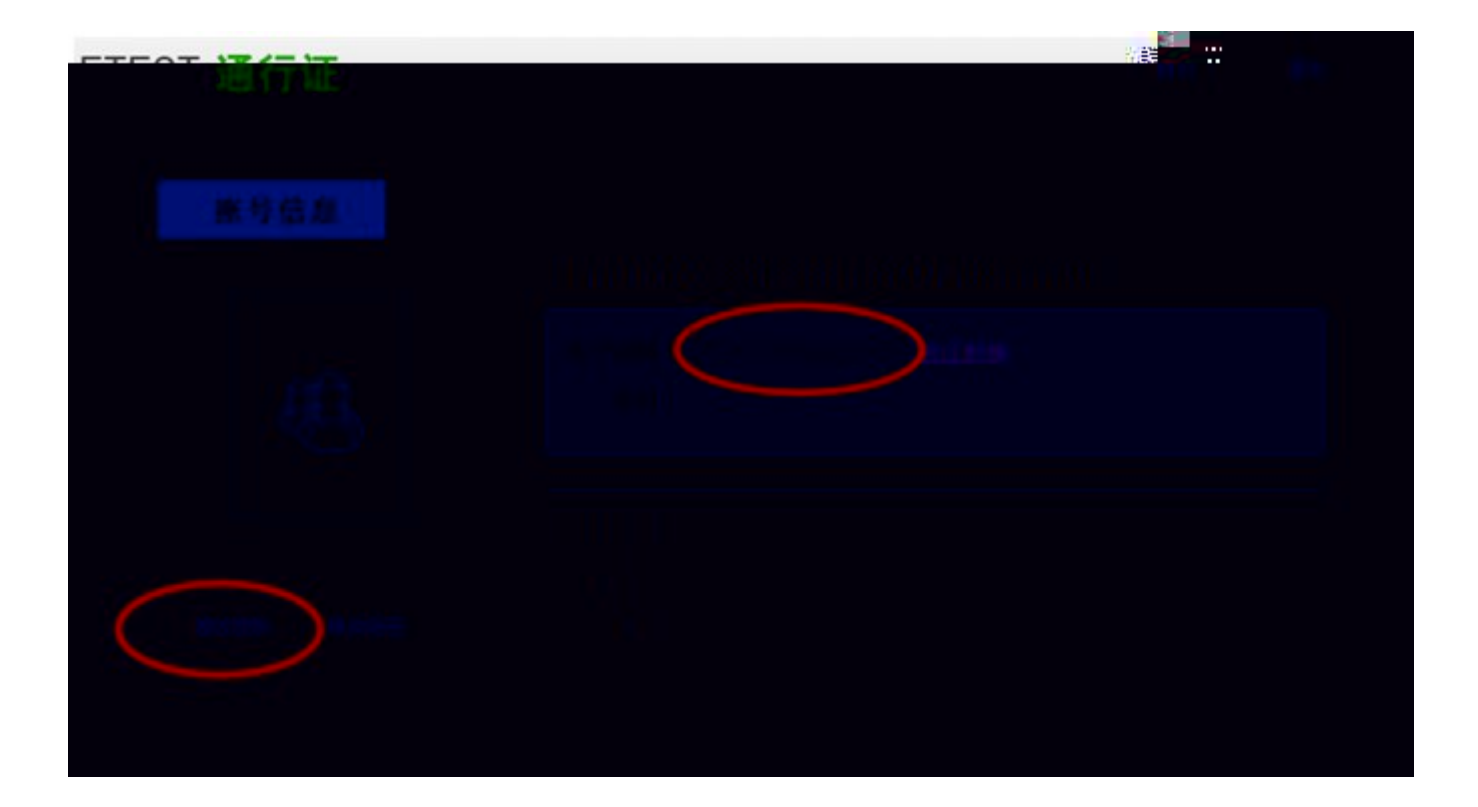

| ETEST 通行证 |                                                 | 首页 | I | 退出 |
|-----------|-------------------------------------------------|----|---|----|
| 账号信息      | 通行证ID:7DCE2A03B4B74FC9A55F6CA86F73A903<br>电子邮箱: |    |   |    |
|           | 手机:<br>证件类型: - <b>请选择-</b> ▼                    |    |   |    |
| 修改资料 修改密码 | 证件号:<br>姓名:<br><u>全涵和词</u>                      |    |   |    |
|           | 提交取消                                            |    |   |    |

| TETES I DETTUE |                                        | 首页 | I. | 退日 |
|----------------|----------------------------------------|----|----|----|
| 账号信息           |                                        |    |    |    |
|                | 通行证ID:7DCE2A03B4B74FC9A55F6CA86F73A903 |    |    |    |
| 83             | 电子邮箱 @126.con <u>验证邮箱</u><br>手机:       |    |    |    |
|                | 证件类型:                                  |    |    |    |

**得** a. b.

:

4